# ユーザースクール予約システム操作説明書

1.予約システムID登録操作

1-1 予約と同時に予約システムID登録を行う

<u>1-2 予約せずに予約システムID登録のみ行う</u>

2.予約システムID登録後の操作

2-1 予約システムにログインして予約する
 2-2 予約システムにログインして予約状況を確認する
 2-3 予約システムにログインして窓口情報を変更する

### <u>1-1 予約と同時に予約システムID登録を行う</u>

コースのご紹介(受講申し込み)

https://www.e-mechatronics.com/support/school/motion/course.html

| <ul> <li>製品・形式検索</li> <li>全文検索</li> <li>製品名、形式検索</li> <li>検索</li> </ul> | モーションコントロールスクール                                                                    |
|-------------------------------------------------------------------------|------------------------------------------------------------------------------------|
| □ スクールトップ                                                               | コースのご紹介(受講申し込み)                                                                    |
| □ モーションコントロール<br>スクール                                                   | 各コースの詳細情報をご確認のうえ、お申込みください。<br>お申込みには予約システムをご利用いただきます。「予約システム操作説明書」をご参考にお申込みお願いします。 |
| <ul> <li>コースのご紹介<br/>(受講申し込み)</li> </ul>                                | 新型コロナウイルスの感染予防対策のため、定員数を制限しています。<br>ご理解・ご協力のほどお願いいたします。                            |
| ■ 受講までの流れ                                                               | IDの登録は以下のリンクより登録ください。 予約状況の確認は以下のリンクよりご確認いただけます。                                   |
| <ul> <li>会場のご案内</li> <li>ご利用ガイド</li> </ul>                              | > 新規予約システムID登録 > 予約状況を確認する                                                         |
| ■ お問い合わせ                                                                | (±) すべての項目を開く                                                                      |
| ■ モーションコントロール<br>スクールのご案内(PDF)                                          |                                                                                    |
|                                                                         | + サーボ                                                                              |
|                                                                         | €-םזעב €                                                                           |

# ① 申込コースの【+】をクリック 例)インバータ

| <ul> <li>製品・形式検索</li> <li>全文検索</li> <li>製品名、形式検索</li> <li>検索</li> </ul> | モーションコントロールスクール                                                                           |
|-------------------------------------------------------------------------|-------------------------------------------------------------------------------------------|
| □ スクールトップ                                                               | コースのご紹介(受講申し込み)                                                                           |
| ■ モーションコントロール<br>スクール                                                   | 各コースの詳細情報をご確認のうえ、お申込みください。<br>お申込みには予約システムをご利用いただきます。「予約システム操作説明書」をご参考にお申込みお願いします。        |
| <ul> <li>コースのご紹介<br/>(受講申し込み)</li> </ul>                                | 新型コロナウイルスの感染予防対策のため、定員数を制限しています。<br>ご理解・ご協力のほどお願いいたします。                                   |
| ■ 受講までの流れ                                                               |                                                                                           |
| <ul> <li>会場のご案内</li> <li>ご利用ガイド</li> </ul>                              | IDの登録は以下のリンクより登録ください。     予約状況の確認は以下のリンクよりご確認いただけます。       > 新規予約システムID登録     > 予約状況を確認する |
| ■ お問い合わせ                                                                | (±) すべての項目を開く                                                                             |
| ■ モーションコントロール<br>スクールのご案内(PDF)                                          | ● インバータ                                                                                   |
|                                                                         | + サーボ                                                                                     |
|                                                                         | €-םז<ב                                                                                    |

② 申込コースの教室予約リンクをクリック 例)埼玉会場・インバータ基礎(2日間)

| <ul> <li>製品・形式検索 〇 全文検索</li> <li>製品名、形式検索 検索</li> </ul> | モーションコントロールスクール                                                                                                    |
|---------------------------------------------------------|----------------------------------------------------------------------------------------------------|
| □ スクールトップ                                               | コースのご紹介(受講申し込み)                                                                                                    |
| ■ モーションコントロール<br>スクール                                   | 各コースの詳細情報をご確認のうえ、お申込みください。<br>お申込みには予約システムをご利用いただきます。「予約システム操作説明書」をご参考にお申込みお願いします。                                  |
| <ul> <li>コースのご紹介<br/>(受講申し込み)</li> </ul>                | 新型コロナウイルスの感染予防対策のため、定員数を制限しています。<br>ご理解・ご協力のほどお願いいたします。                                                             |
| ■ 受講までの流れ                                               |                                                                                                    |
| ■ 会場のご案内                                                | IDの登録は以下のリンクより登録ください。 予約状況の確認は以下のリンクよりご確認いただけます。                                                                    |
| <ul> <li>ご利用ガイド</li> </ul>                              | > 新規予約システムID登録 > 予約状況を確認する                                                                                          |
| ■ お問い合わせ                                                | ─ すべての項目を閉じる                                                                                                    |
| <ul> <li>モーションコントロール<br/>スクールのご案内(PDF)</li> </ul>       | - インバータ                                                                                                    |
|                                                         | コース名/カリキュラム/会場         埼玉         愛知         大阪         福岡           会場         会場         会場         会場         会場 |
|                                                         | インバータ基礎(2日間)<br>PDF 15,000円/人(税抜) [予約] - [予約] [予約]                                                                  |
|                                                         | インバータフリープラン<br>(1日、または2日間)<br>PDE 2日間<br>15,000円/人(税抜)<br>[予約] - [予約] [予約]                                          |

③ 受講日程の空き情報をクリック 例)2022/7/13(月)~2022/7/14(火)

| 🔜 空きなし 🔜 空きあり 🔜 予約済み     |                                  |              |      |
|--------------------------|----------------------------------|--------------|------|
|                          | 日付                               | 時間           | 空き情報 |
| 埼玉会場<br>インバータ基礎コース(2日間)  | 2022/07/13(水) ~<br>2022/07/14(木) | 10:00 ~      | 残り6人 |
| 埼玉会場<br>インバータ基礎コース(2 日間) | 2022/10/26(水) ~<br>2022/10/27(木) | 10:00 $\sim$ | 残り6人 |

④ 「予約システムID登録する」にマークが入っていることを確認する

| 1                                                                                          | 2                                            | 3  |
|--------------------------------------------------------------------------------------------|----------------------------------------------|----|
| 入力                                                                                         | 確認                                           | 完了 |
| 来約シュフニルログノン                                                                                |                                              |    |
| 予約システムID登録済みの方はログインし<br>予約システムID登録をしなくても予約は可<br>申込窓口情報が入力不要となります。<br>右上の【新規予約システムID登録】リンクが | 「予約してください。<br>8℃すが、登録すると次回申込時に<br>からも登録可能です。 |    |
| パスワード                                                                                      |                                              |    |
|                                                                                            |                                              |    |
| ∃ ログインして予約する                                                                               |                                              |    |
| ヨ ログインして予約する                                                                               |                                              |    |

⑤ 窓口情報を入力し、ログインID(ハイフン、ピリオド、アンダーバーを含む英数4文字以上)と

| パスワード | (英数混合8文字以上) | を設定 |
|-------|-------------|-----|
|-------|-------------|-----|

|              | 必須 | 郵便番号                         |
|--------------|----|------------------------------|
|              |    | 8060004 住所検索                 |
|              |    | 都道府県                         |
|              |    | 福岡県 ▼                        |
| 住所           |    | 市区町村                         |
|              |    | 北九州市八幡西区                     |
|              |    | 町域番地                         |
|              |    | 黑崎城石2-1                      |
|              |    | 建物名                          |
|              |    |                              |
| メールアドレス      | 必須 | Tatsuhiko.Ueda@yaskawa.co.jp |
| マールマドレマ (時間) |    |                              |
| メールアドレス(確認)  |    |                              |
| ログインID       | 必須 | t_ueda                       |
| バスワード        | 必須 | •••••                        |

⑥ 以降予約情報を入力し、予約登録後に⑤の窓口情報が予約システムに登録されます

| 1                                                      | 2                                              | 3  |
|--------------------------------------------------------|------------------------------------------------|----|
| 入力                                                     | 確認                                             | 完了 |
| 予約を受け付けました。<br>登録いただいたメールアドレスに確<br>ニーナシューズの「あのけり」(オーンス | 認のメールをお送りしましたので、ご確認ください。<br>「メモか印刷をして保存してください。 |    |
| 表示されている『予約ID』は、必ら<br>メールが届かない場合は、問い合わ                  | )せの際に『予約ID』をお知らせください。                          |    |

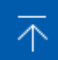

### <u>1-2 予約せずに予約システムID登録のみ行う</u>

コースのご紹介(受講申し込み)

https://www.e-mechatronics.com/support/school/motion/course.html

| <ul> <li>製品・形式検索 ○ 全文検索</li> <li>製品名、形式検索 検索</li> </ul> | モーションコントロールスクール                                                                                                    |
|---------------------------------------------------------|----------------------------------------------------------------------------------------------------|
| □ スクールトップ                                               | コースのご紹介(受講申し込み)                                                                                                    |
| ■ モーションコントロール<br>スクール                                   | 各コースの詳細情報をご確認のうえ、お申込みください。<br>お申込みには予約システムをご利用いただきます。「予約システム操作説明書」をご参考にお申込みお願いします。                                                    |
| ■ コースのご紹介<br>(受講申し込み)                                   | 新型コロナウイルスの感染予防対策のため、定員数を制限しています。<br>ご理解・ごな力のほどお難いいたします。                                                                               |
| ■ 受講までの流れ                                               |                                                                                                    |
| ■ 会場のご案内                                                | IDの登録は以下のリンクより登録くたさい。     チャルボルの確認は以下のリンクよりご確認いたにけます。     オルプクよりご確認いたにけます。     チャルボルの確認は以下のリンクよりご確認いたたけます。     チャルボルの確認は以下のリンクよりご確認いた |
| ■ ご利用ガイド                                                |                                                                                                    |
| ■ お問い合わせ                                                | (+) すべての項目を開く                                                                                                    |
| ■ モーションコントロール<br>スクールのご案内(PDF)                          | ⊕ インパータ                                                                                                    |
|                                                         | ⊕ サーホ                                                                                                    |
|                                                         | €-םז<ב ⊕                                                                                                    |

### ① 「新規予約システムID登録」をクリック

| <ul> <li>製品・形式検索 ○ 全文検索</li> <li>製品名、形式検索 検索</li> </ul> | モーションコントロールスクール                                                                                      |
|---------------------------------------------------------|----------------------------------------------------------------------------------------------------|
| □ スクールトップ                                               | コースのご紹介(受講申し込み)                                                                                      |
| ■ モーションコントロール<br>スクール                                   | 各コースの詳細情報をご確認のうえ、お申込みください。<br>お申込みには予約システムをご利用いただきます。「予約システム操作説明書」をご参考にお申込みお願いします。                   |
| <ul> <li>コースのご紹介<br/>(受講申し込み)</li> </ul>                | 新型コロナウイルスの感染予防対策のため、定員数を制限しています。<br>ご理解・ごな力のほどお願いいたします。                                              |
| ■ 受講までの流れ                                               |                                                                                                    |
| ■ 会場のご案内                                                | IDの登録は以下のリンクより登録ください。     予約状況の確認は以下のリンクよりご確認いただけます。            ・ 新規予約システムID登録           ・ 予約状況を確認する |
| ■ ご利用ガイド                                                |                                                                                                    |
| ■ お問い合わせ                                                | すべての項目を開く                                                                                            |
| ■ モーションコントロール<br>スクールのご案内(PDF)                          | + インバータ                                                                                              |
|                                                         | + サーボ                                                                                                |
|                                                         | €-םזיכב ו                                                                                            |

② 窓口情報を入力し、ログインID(ハイフン、ピリオド、アンダーバーを含む英数4文字以上)と パスワード(英数混合8文字以上)を設定

| 住所          | <u>ð</u> 2 | 郵便番号<br>8060004<br>都道府県<br>福岡県 ▼<br>市区町村<br>北九州市八幡西区<br>町域醤地<br>黒崎城石2-1<br>建物名 |
|-------------|------------|--------------------------------------------------------------------------------|
| メールアドレス     | 必須         | Tatsuhiko.Ueda@yaskawa.co.jp                                                   |
| メールアドレス(確認) |            |                                                                                |
| ログインID      | 必须         | t_ueda                                                                         |
| パスワード       | 必須         | •••••                                                                          |

## ③ 編集後、「内容確認へ進む」をクリック

| 氏名          | ▲須 姓 上田 名 竜彦                                                                                                    |
|-------------|----------------------------------------------------------------------------------------------------|
| フリガナ        | 必須         ウエダ         タッヒコ                                                                                                    |
| 電話番号        | <b>必须</b> 093 - 645 - 8844                                                                                                    |
| 住所          | 郵便番号         8060004       住所検索         都道府県         福岡県         市区町村         北九州市八幡西区         町城番地         黒崎城石2-1         建物名 |
| メールアドレス     | ガ系     Tatsuhiko.Ueda@yaskawa.co.jp                                                                                             |
| メールアドレス(確認) |                                                                                                    |
| ログインID      | t_ueda                                                                                                    |
| パスワード       | ******                                                                                                    |
|             | 戻る内容確認へ進む                                                                                                    |

| ④ 内容確認後、「予約シ | ~ステムID情報を登録する」をクリック                                              |
|--------------|------------------------------------------------------------------|
| 申込窓口         |                                                                  |
| 会社名          | 株式会社 安川電機                                                        |
| フリガナ         | カブシキガイシャ ヤスカワデンキ                                                 |
| 工場名・事業所名     |                                                                  |
| 申込窓口情報       |                                                                  |
| 氏名           | 上田 竜彦                                                            |
| フリガナ         | ウエダ タッヒコ                                                         |
| 電話番号         | 093-645-8844                                                     |
| 住所           | 郵便番号 8060004<br>都道府県 福岡県<br>市区町村 北九州市八幡西区<br>町域番地 黒崎城石2-1<br>建物名 |
| メールアドレス      | Tatsuhiko.Ueda@yaskawa.co.jp                                     |
| ログインID       | t_ueda                                                           |
| パスワード        | *****                                                            |
|              | 戻る<br>予約システムID情報を登録する                                            |

⑤ IDが登録されます

予約システムID登録が完了しました。 登録したメールアドレスにメールをお送りしましたので、ご確認ください。

## <u>2-1 予約システムにログインして予約する</u>

コースのご紹介(受講申し込み)

https://www.e-mechatronics.com/support/school/motion/course.html

| <ul> <li>製品・形式検索 ○ 全文検索</li> <li>製品名、形式検索 検索</li> </ul> | モーションコントロールスクール                                                                    |
|---------------------------------------------------------|------------------------------------------------------------------------------------|
| ■ スクールトップ                                               | コースのご紹介(受講申し込み)                                                                    |
| ■ モーションコントロール<br>スクール                                   | 各コースの詳細情報をご確認のうえ、お申込みください。<br>お申込みには予約システムをご利用いただきます。「予約システム操作説明書」をご参考にお申込みお願いします。 |
| コースのご紹介<br>(受講申し込み)                                     | 新型コロナウイルスの感染予防対策のため、定員数を制限しています。<br>ご理解・ご協力のほどお願いいたします。                            |
| ■ 受講までの流れ                                               | IDの登録は以下のリンクより登録ください。 そ約状況の確認は以下のリンクよりご確認いただけます。                                   |
| <ul> <li>会場のご案内</li> <li>ご利用ガイド</li> </ul>              | <ul> <li>&gt; 新規予約システムID登録</li> <li>&gt; 予約状況を確認する</li> </ul>                      |
| ■ お問い合わせ                                                | ★ すべての項目を開く                                                                        |
| ■ モーションコントロール<br>スクールのご案内(PDF)                          |                                                                                    |
|                                                         | <ul> <li>サーホ</li> </ul>                                                            |
|                                                         | ד−םאכב ⊕                                                                           |

## ① 申込コースの【+】をクリック 例) インバータ

| <ul> <li>製品・形式検索 ○ 全文検索</li> <li>製品名、形式検索 検索</li> </ul> | モーションコントロールスクール                                                                           |
|---------------------------------------------------------|-------------------------------------------------------------------------------------------|
| □ スクールトップ                                               | コースのご紹介(受講申し込み)                                                                           |
| ■ モーションコントロール<br>スクール                                   | 各コースの詳細情報をご確認のうえ、お申込みください。<br>お申込みには予約システムをご利用いただきます。「予約システム操作説明書」をご参考にお申込みお願いします。        |
| <ul> <li>コースのご紹介<br/>(受講申し込み)</li> </ul>                | 新型コロナウイルスの感染予防対策のため、定員数を制限しています。<br>ご理解・ご協力のほどお願いいたします。                                   |
| ■ 受講までの流れ                                               |                                                                                           |
| ■ 会場のご案内                                                | IDの登録は以下のリンクより登録ください。     予約状況の確認は以下のリンクよりご確認いただけます。       > 新規予約システムID登録     > 予約状況を確認する |
|                                                         |                                                                                           |
| ■ お問い合わせ                                                | すべての項目を開く                                                                                 |
| <ul> <li>モーションコントロール<br/>スクールのご案内(PDF)</li> </ul>       | 同インバータ                                                                                    |
|                                                         | + サーボ                                                                                     |
|                                                         | €-םז<ב                                                                                    |

② 申込コースの教室予約リンクをクリック 例) 埼玉会場・インバータ基礎(2日間)

| <ul> <li>製品・形式検索 ○ 全文検索</li> <li>製品名、形式検索 検索</li> </ul> | モーションコントロールスクール                                                      |                               |                 |          |          |
|---------------------------------------------------------|----------------------------------------------------------------------|-------------------------------|-----------------|----------|----------|
| ▶ スクールトップ                                               | コースのご紹介(受講申し込み)                                                      |                               |                 |          |          |
| ■ モーションコントロール<br>スクール                                   | 各コースの詳細情報をご確認のうえ、お申込みください<br>お申込みには予約システムをご利用いただきます。「<br>予約システム操作地理書 | い。<br>予約システム操作説明書」            | をご参考にお申込        | みお願いしま   | च.       |
| <ul> <li>コースのご紹介<br/>(受講申し込み)</li> </ul>                | 新型コロナウイルスの感染予防対策のため、定員数を制<br>ご理解・ご協力のほどお願いいたします。                     | 則限しています。                      |                 |          |          |
| ■ 受講までの流れ                                               |                                                                      | an abd byrn er reisen (       |                 |          |          |
| ▶ 会場のご案内                                                | 10の登録は以下のリンクより登録くにさい。<br>新田予約システム10時得                                | 予利状況の確認(                      | ま以下のリンクより       | しこ雑歌いた/  | こけまり。    |
| ■ ご利用ガイド                                                |                                                                      |                               | J # J U U U U U |          |          |
| ■ お問い合わせ                                                | ─ すべての項目を閉じる                                                         |                               |                 |          |          |
| <ul> <li>モーションコントロール<br/>スクールのご案内(PDF)</li> </ul>       | - インバータ                                                              |                               |                 |          |          |
|                                                         | コース名/カリキュラム/会場                                                       | 11<br>2                       | 括 愛知<br>☆場 会場   | 大阪<br>会場 | 福岡<br>会場 |
|                                                         | インバータ基礎(2日間) よ,<br>PDF 15,                                           | 000円/人(税抜) [う                 | 5彩) -           | [予約]     | [予約]     |
|                                                         | 1日<br>インバータフリープラン<br>(1日、または2日間) 2日<br>15,                           | 000円/人(税抜)<br>間<br>000円/人(税抜) | 5¥0] -          | [予約]     | [予約]     |

③ 受講日程の空き情報をクリック 例)2022/7/13(月)~2022/7/14(火)

|                         | 日付                               | 時間           | 空き情報 |
|-------------------------|----------------------------------|--------------|------|
| 埼玉会場<br>インバータ基礎コース(2日間) | 2022/07/13(水) ~<br>2022/07/14(木) | 10:00 ~      | 残り6人 |
| 埼玉会場<br>インバータ基礎コース(2日間) | 2022/10/26(水) ~<br>2022/10/27(木) | 10:00 $\sim$ | 残り6人 |

④ ログインIDとパスワードを入力し、「ログインして予約する」をクリック

| <b>YASKAWA </b>                                                                   | <b>そ川電機</b><br>予約                                                      |        | 0 <u>0</u> | <u>予約システムログイン</u> | もしくは | ?)<br>新規予約システムID登録 |
|-----------------------------------------------------------------------------------|------------------------------------------------------------------------|--------|------------|-------------------|------|--------------------|
| 1                                                                                 |                                                                        | <br>確認 |            |                   |      |                    |
| 予約システムログイン<br>予約システムID登録済みの方<br>予約システムID登録をしなく<br>申込窓口情報が入力不要とな<br>右上の〔新規予約システムID | ,<br>はログインして予約してください。<br>ても予約は可能ですが、登録するとお<br>ります。<br>登録】リンクからも登録可能です。 | 大回申込時に |            |                   |      |                    |
| ログインID t_ueda<br>パスワード ・・・・・・・・・・・・・・・・・・・・・・・・・・・・・・・・・・・・                       | 78                                                                     |        |            |                   |      |                    |

| YASKAWA 安 | 川電機                                                              | ようこそ 上田 竜彦 さん |
|-----------|------------------------------------------------------------------|---------------|
| ユーザースクール  | 予約                                                               | ≥ ↔ % ±       |
|           | •                                                                |               |
| 1         | 2                                                                | 3             |
|           | ујкао                                                            | L 07          |
| 申込窓口      |                                                                  |               |
| 会社名       | 株式会社 安川電機                                                        |               |
| フリガナ      | カブシキガイシャ ヤスカワデンキ                                                 |               |
| 工場名・事業所名  |                                                                  |               |
| 申込窓口情報    |                                                                  |               |
| 氏名        | 上田 竜彦                                                            |               |
| フリガナ      | ウエダ タツヒコ                                                         |               |
| 電話番号      | 093-645-8844                                                     |               |
| 住所        | 郵便器号 8060004<br>都道府県 福岡県<br>市区町村 北九州市八幡西区<br>町域番地 黒崎城石2-1<br>建物名 |               |
| メールアドレス   | Tatsuhiko.Ueda@yaskawa.co.jp                                     |               |

 $\overline{\wedge}$ 

コースのご紹介(受講申し込み)

https://www.e-mechatronics.com/support/school/motion/course.html

| <ul> <li>製品・形式検索</li> <li>全文検索</li> <li>製品名、形式検索</li> <li>検索</li> </ul> | モーションコントロールスクール                                                                    |
|-------------------------------------------------------------------------|------------------------------------------------------------------------------------|
| ▶ スクールトップ                                                               | コースのご紹介(受講申し込み)                                                                    |
| © モーションコントロール<br>スクール                                                   | 各コースの詳細情報をご確認のうえ、お申込みください。<br>お申込みには予約システムをご利用いただきます。「予約システム操作説明書」をご参考にお申込みお願いします。 |
| <ul> <li>コースのご紹介<br/>(受講申し込み)</li> </ul>                                | 新型コロナウイルスの感染予防対策のため、定員数を制限しています。<br>ご理解・ご協力のほどお願いいたします。                            |
| ■ 受講までの流れ                                                               | 10の登録け以下の11、ク上り登録ください、 子約中央の庭初け以下の11、ク上りご確認いただけます。                                 |
| <ul> <li>会場のご案内</li> <li>ご利用ガイド</li> </ul>                              | ・         新規予約システムID登録         ・         予約状況を確認する                                 |
| ■ お問い合わせ                                                                |                                                                                    |
| ■ モーションコントロール<br>スクールのご案内(PDF)                                          |                                                                                    |
|                                                                         | + サーボ                                                                              |
|                                                                         | € -חזעב                                                                            |

#### ① 「予約状況を確認する」をクリック

| <ul> <li>製品・形式検索</li> <li>全文検索</li> <li>製品名、形式検索</li> <li>検索</li> </ul> | モーションコントロールスクール                                                                                        |
|-------------------------------------------------------------------------|----------------------------------------------------------------------------------------------------|
| □ スクールトップ                                                               | コースのご紹介(受講申し込み)                                                                                        |
| ■ モーションコントロール<br>スクール                                                   | 各コースの詳細情報をご確認のうえ、お申込みください。<br>お申込みには予約システムをご利用いただきます。「予約システム操作説明書」をご参考にお申込みお願いします。<br>1021 予約システム操作説明書 |
| <ul> <li>コースのご紹介<br/>(受講申し込み)</li> </ul>                                | 新型コロナウイルスの感染予防対策のため、定員数を制限しています。<br>ご理解・ご協力のほどお願いいたします。                                                |
| ■ 受講までの流れ                                                               | IDの登録は以下のリンクより登録ください。 予約状況の確認は以下のリンクよりご確認いただけます。                                                       |
| <ul> <li>会場のご案内</li> <li>ご利用ガイド</li> </ul>                              | > 新規予約システムID登録 > 予約状況を確認する                                                                             |
| ■ お問い合わせ                                                                | すべての項目を開く                                                                                              |
| ■ モーションコントロール<br>スクールのご案内(PDF)                                          |                                                                                                    |
|                                                                         | + サーボ                                                                                                  |
|                                                                         | €-םז<ב ⊕                                                                                               |

#### ② ログインIDとパスワードを入力し、「ユーザースクール予約ログイン」をクリック

| YASKAWA 安川電機<br>ユーザースクール予約 | <u>予約システムログイン</u> もしくは 新規予約システムID登録 |
|----------------------------|-------------------------------------|
|                            |                                     |
|                            | ユーサースクール予約ロクイン                      |
|                            | ログインID t_ueda                       |
|                            | パスワード                               |
|                            | ューザースクール予約ログイン                      |

③ 予約情報の確認が出来ます

| YASKAW/<br>ユーザース                  | A 安川電機<br>クール予約                                                                                    |   | دی۔<br>2                                       |    |
|-----------------------------------|----------------------------------------------------------------------------------------------------|---|------------------------------------------------|----|
| <b>予約履歴の検索</b><br><sub>利用日時</sub> | (計 2021/09/08 00:00 ~ ○                                                                            |   |                                                |    |
| 予約ステータス                           | <ul> <li>         ・確定 仮申込 予約受付中 束訪済み キャンセル         ・ キャンセル         ・         ・         ・</li></ul> | Ā |                                                |    |
| 予約ステータス                           | 予約程名                                                                                               |   | 利用日時                                           | 詳細 |
| 確定                                | Motosim                                                                                            | ŀ | 2021/10/01(金) ~ 2021/10/01(金)<br>09:30 ~ 17:00 |    |

 $\overline{\wedge}$ 

コースのご紹介(受講申し込み)

https://www.e-mechatronics.com/support/school/motion/course.html

| <ul> <li>製品・形式検索</li> <li>全文検索</li> <li>製品名、形式検索</li> <li>検索</li> </ul> | モーションコントロールスクール                                                                    |
|-------------------------------------------------------------------------|------------------------------------------------------------------------------------|
| ▶ スクールトップ                                                               | コースのご紹介(受講申し込み)                                                                    |
| © モーションコントロール<br>スクール                                                   | 各コースの詳細情報をご確認のうえ、お申込みください。<br>お申込みには予約システムをご利用いただきます。「予約システム操作説明書」をご参考にお申込みお願いします。 |
| <ul> <li>コースのご紹介<br/>(受講申し込み)</li> </ul>                                | 新型コロナウイルスの感染予防対策のため、定員数を制限しています。<br>ご理解・ご協力のほどお願いいたします。                            |
| ■ 受講までの流れ                                                               | 10の変現け以下の11、ク上り変現ください、 子幼中央の庭辺け以下の11、ク上りご庭辺いただけます。                                 |
| <ul> <li>会場のご案内</li> <li>ご利用ガイド</li> </ul>                              | ・     新規予約システムID登録     ・     予約状況を確認する                                             |
| ■ お問い合わせ                                                                |                                                                                    |
| ■ モーションコントロール<br>スクールのご案内(PDF)                                          |                                                                                    |
|                                                                         | + サーボ                                                                              |
|                                                                         | € -חזעב                                                                            |

#### ① 「予約状況を確認する」をクリック

| <ul> <li>製品・形式検索</li> <li>全文検索</li> <li>製品名、形式検索</li> <li>検索</li> </ul> | モーションコントロールスクール                                                                    |
|-------------------------------------------------------------------------|------------------------------------------------------------------------------------|
| □ スクールトップ                                                               | コースのご紹介(受講申し込み)                                                                    |
| ◎ モーションコントロール<br>スクール                                                   | 各コースの詳細情報をご確認のうえ、お申込みください。<br>お申込みには予約システムをご利用いただきます。「予約システム操作説明書」をご参考にお申込みお願いします。 |
| <ul> <li>コースのご紹介<br/>(受講申し込み)</li> </ul>                                | 新型コロナウイルスの感染予防対策のため、定員数を制限しています。<br>ブ環82・プロセンロメンジョン、10-1.ます                        |
| ■ 受講までの流れ                                                               | ⊂ 注意・ ⊂ № /10/18 ⊂ の構体 ∿ ½ しよ 9。                                                   |
| ■ 会場のご案内                                                                | IDの登録は以下のリンクより登録ください。 子約状況の確認は以下のリンクよりご確認いただけます。                                   |
| ■ ご利用ガイド                                                                | * 期末(学)アハノムLUSISK * 対抗(学術を)ダン                                                      |
| ■ お問い合わせ                                                                | すべての項目を開く                                                                          |
| ■ モーションコントロール<br>スクールのご案内(PDF)                                          | + インバータ                                                                            |

② ログインIDとパスワードを入力し、「ユーザースクール予約ログイン」をクリック

| YASKAWA 安川電機<br>ユーザースクール予約 |        | 予約シス           | <del>テ<u>ムログイン</u> もしくは</del> | 新規予約システムID登録 |
|----------------------------|--------|----------------|-------------------------------|--------------|
|                            |        |                |                               |              |
|                            | ユーザース  | クール予約ログイン      | _                             |              |
|                            | ログインID | t_ueda         |                               |              |
|                            | パスワード  | •••••          | ]                             |              |
|                            | [      | ューザースクール予約ログイン |                               |              |

# ③ 「マイページアイコン」をクリック

| YASKAW<br>ユーザース             | ▲ 安川電機<br>クール予約                                                            | ようこそ上田 竜彦 さん<br><u> 名</u> の<br>や<br>、<br>の<br>、<br>の<br>、<br>日<br>一<br>一<br>一<br>一<br>一<br>一<br>一<br>一<br>一<br>一<br>一<br>一<br>一 |
|-----------------------------|----------------------------------------------------------------------------|----------------------------------------------------------------------------------------------------|
| 予約 履歴の検索<br><sup>利用日時</sup> | (∰ 2021/09/08 00:00 ~ (∰                                                   | ^                                                                                                    |
| 予約ステータス                     | <ul> <li>○ 確定 ○ 仮申込 ○ 予約受付中 ○ 未訪済み ○ キャンセル</li> <li>リセット 予約品歴検索</li> </ul> |                                                                                                    |
| 予約ステータス                     | 予約枠名                                                                       | 利用日時 詳細                                                                                                    |
| 確定                          | Motosim 202<br>09:3                                                        | 1/10/01(金) ~ 2021/10/01(金)<br>30 ~ 17:00                                                                                        |

## ④ 「編集」をクリック

| 甲込窓口     |                                                                  |
|----------|------------------------------------------------------------------|
| 会社名      | 株式会社 安川電機                                                        |
| フリガナ     | カブシキガイシャ ヤスカワデンキ                                                 |
| 工場名・事業所名 |                                                                  |
| 申込窓口情報   |                                                                  |
| 氏名       | 上田 竜彦                                                            |
| フリガナ     | ウエダ タッヒコ                                                         |
| 電話番号     | 093-645-8844                                                     |
| 住所       | 郵便醫号 8060004<br>都道府県 福岡県<br>市区町村 北九州市八幡西区<br>町域番地 黒崎城石2-1<br>建物名 |
| メールアドレス  | Tatsuhiko.Ueda@yaskawa.co.jp                                     |
| ログインID   | t_ueda                                                           |
| パスワード    | パスワードを変更                                                         |
|          | 編集                                                               |

⑤ 編集後、「内容確認へ進む」をクリック

| 申込窓口情報       |                                                                                                    |
|--------------|----------------------------------------------------------------------------------------------------|
| 氏名 必須        | 姓 上田 名 竜彦                                                                                                    |
| フリガナ 必須      | ウエダ タッヒコ                                                                                                    |
| 電話番号 必須      | 093 - 645 - 8844                                                                                                    |
| 住所 参須        | <ul> <li>郵便番号</li> <li>8060004</li> <li>住所検案</li> <li>都道府県</li> <li>福岡県 ・</li> <li>市区町村</li> <li>北九州市八幡西区</li> <li>町域番地</li> <li>黒崎城石2-1</li> <li>建物名</li> </ul> |
| メールアドレス 必須   | Tatsuhiko.Ueda@yaskawa.co.jp                                                                                                    |
| メールアドレス (確認) |                                                                                                    |
| ログインID       | t_ueda                                                                                                    |
| パスワード        | *****                                                                                                    |
|              | 戻る内容確認へ進む                                                                                                    |

| ⑥ 内容確認後、 | 「予約シス | テムID情報を変更する」をクリック                                                |
|----------|-------|------------------------------------------------------------------|
| 申込窓口     |       |                                                                  |
| 会社名      |       | 株式会社 安川電機                                                        |
| フリガナ     |       | カブシキガイシャ ヤスカワデンキ                                                 |
| 工場名・事業所名 |       |                                                                  |
| 申込窓口情報   |       |                                                                  |
| 氏名       |       | 上田 竜彦                                                            |
| フリガナ     |       | ウエダ タツヒコ                                                         |
| 電話番号     |       | 093-645-8844                                                     |
| 住所       |       | 郵便番号 8060004<br>都道府県 福岡県<br>市区町村 北九州市八幡西区<br>町域番地 黒崎城石2-1<br>建物名 |
| メールアドレス  |       | Tatsuhiko.Ueda@yaskawa.co.jp                                     |
| ログインID   |       | t_ueda                                                           |
| パスワード    |       | ******                                                           |
|          |       | 戻る<br>予約システムID情報を変更する                                            |

#### ⑦ 窓口情報が変更されます

予約システムID情報の変更が完了しました。 登録いただいたメールアドレスにメールをお送りしましたので、ご確認ください。